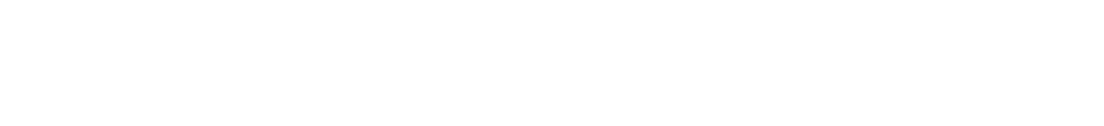

pneu - ŠAFRÁNEK

## Rezervace služby PICK – UP

Manuál

|                              |                                  | an difference and the second   |                       |
|------------------------------|----------------------------------|--------------------------------|-----------------------|
| Otevřete Váš int<br>napište: | ernetový prohlí                  | žeč a do adresy wo             | ebové stránky         |
| W                            | ww.pneusafr                      | anek.cz/flotila                |                       |
| Vyplňte Vaše př              | ihlašovací údaje                 | a přihlaste se                 |                       |
|                              |                                  |                                |                       |
| Aktuální čekací doby pro n   | eobjednané <u>(?</u> ):e: Bez če | ekání   Praha 9 - Libeň: Bez č | ekání   Rudná u Prał  |
| Úvod Služby Sortiment Onás   | Kontakt                          | Založit garáž mých aut         | Vstoupit do své garáž |
| Přihlášení uživatele         |                                  |                                |                       |
|                              | Jméno/e-mail:                    |                                |                       |
|                              | Zapoměli jste heslo? Př          | ihlásít se                     |                       |

- V kalendáři vyberte den vyzvednutí, který Vám vyhovuje
- Klikněte vpravo na tlačítko "Nová objednávka pick-upu"

|               |                                        | ŧ           | c-upy na den 28. kvetna 2014 | nané picl | Objedr     | >  |    | 2014 | ten 2 | květ |    | <  |
|---------------|----------------------------------------|-------------|------------------------------|-----------|------------|----|----|------|-------|------|----|----|
| ck-upu        | Nová objednávka pick-                  |             | Praha 9 - Libeň 🔻            | í pobočka | Servisujíc | ne | so | pá   | čt    | st   | út | ро |
| in distantion | and the set of sector days of a bit of | 7h-h-s-ff-f |                              |           |            | 4  | 3  | 2    | 1     | 30   | 29 | 28 |
| јеапачка      | kapacita pro dopoledne: 1 objed        | Zbyvajici   |                              |           |            | 11 | 10 | 9    | 8     | 7    | 6  | 5  |
| jednávka      | kapacita pro odpoledne: 1 objed        | Zbývající   |                              |           |            | 18 | 17 | 16   | 15    | 14   | 13 | 12 |
|               | Poznámka                               | ontakt      | Název auta                   | SP7       | Čas        | 25 | 24 | 23   | 22    | 21   | 20 | 19 |
|               | 1 0211011110                           |             | 10207 0000                   | 0.2       | UNI        | 1  | 31 | 30   | 29    | 28   | 27 | 26 |
|               |                                        |             |                              |           |            | 8  | 7  | 6    | 5     | 4    | 3  | 2  |
|               |                                        |             |                              |           |            | 8  | 7  | 6    | 5     | 4    | 3  | 2  |

Pod tímto tlačítkem vidíte, kolik vozů je ještě možné ve Vámi vybraný den objednat

## pneu - ŠAFRÁNEK

- Vyberte ze seznamu Vaší SPZ
- Doplňte Vaše jméno, telefonní číslo a e-mail
- Vyberte dopolední nebo odpolední termín vyzvednutí Vašeho vozu

Х

Klikněte na tlačítko "Odeslat objednávku"

| Nová ob | jednáv | ka pick-u | pu vozidla |
|---------|--------|-----------|------------|
|---------|--------|-----------|------------|

| Vozidlo:  | Vyberte vozidlo ze sezna | imu 🔻                                           |
|-----------|--------------------------|-------------------------------------------------|
| SPZ:      |                          | (do této kolonky můžete vyplnit i SPZ která nen |
|           | seznamu)                 |                                                 |
| Datum:    | 28. května 2014          | Čas: dopoledne (8-15) ▼                         |
| Jméno*:   |                          |                                                 |
| Telefon*: |                          | Email*:                                         |
| Poznámka  | 1:                       | Odeslat objednávku                              |

- Po odeslání objednávky se ve Vámi vybraném dni objeví Vaše vozidlo jako objednané
- Sníží se i zbývající kapacita pro tento den
- Systém Vám zašle potvrzovací e-mail s informacemi o Vaší objednávce
- Den před Vašim termínem Vás systém znovu upozorní e-mailem, že máte na zítra naplánované vyzvednutí a přezutí vozu.
- V den vyzvednutí zanechte klíče od Vašeho vozu na recepci. O zbytek se postaráme my

V případě jakýchkoli dotazů se neváhejte obrátit na obchodního ředitele **pana Horkého** a to buď na e-mailu **info@pneusafranek.cz** nebo na tel. čísle **774 731 772**